# Screen Receiver

# para série fx-CG ClassPad 330 PLUS

# Guia do Usuário

|   |   | • |   | • | • |   |   | • |   |   |   |   |   |   |   | • |   |   |   | • |
|---|---|---|---|---|---|---|---|---|---|---|---|---|---|---|---|---|---|---|---|---|
| • | • | • | • | • | • | • | • | • | • | • | • | • | • | • | • | • | • | • | • | • |
| • | • | • | • | • | • | • | • | • | • | • | • | • | • | • | • | • | • | • | • | • |
| • | • | • | • | • | • | • | • | • | • | • | • | • | • | • | • | • | • | • | • | • |
| • | • | • | • | • | • | • | ٠ | • | • | ٠ | • | ٠ | • | • | ٠ | • | ٠ | • | ٠ | • |
| • | • | • | ٠ | ٠ | ٠ | • | ٠ | ٠ | ٠ | • | ٠ | ٠ | ٠ | • | ٠ | • | • | ٠ | ٠ | • |
| • | • | ٠ | ٠ | ٠ | ٠ | • | ٠ | ٠ | ٠ | ٠ | ٠ | ٠ | ٠ | ٠ | ٠ | ٠ | ٠ | • | ٠ | ٠ |

Website Mundial de Educação CASIO

# http://edu.casio.com

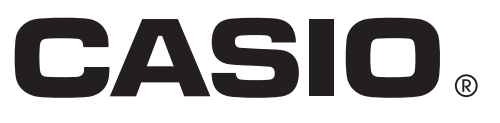

# **Primeiros Passos**

#### Sobre o Screen Receiver

- O Screen Receiver fornece as seguintes funções.
  - Exibição de imagens da tela da calculadora em um computador conectado via cabo USB
  - Exibição em tempo real dos resultados da operação de cálculo
  - Ampliação do conteúdo da tela
  - Captura de conteúdo da tela
  - Cópia e colagem de imagens de telas capturadas para outros aplicativos
  - Armazenamento de imagens de telas capturadas como arquivos de imagem
  - Impressão de imagens de telas capturadas

#### Uso Deste Manual

- Os procedimentos descritos neste manual assumem que já haja familiarização com as seguintes operações padrão do computador.
- Operações do menu usando o mouse, incluindo: clicar, dar clique duplo, arrastar, etc.
  - Inserção de texto usando o teclado
  - Operações dos ícones, operações da janela geral, etc.
  - Se não estiver familiarizado com estes tipos de operações, consulte a documentação do usuário para seu computador.
- As capturas de telas mostradas neste manual são todas da versão em inglês do Windows® XP.
- Observe que a aparência real da tela que aparece ao usar este software depende da configuração do seu sistema de computador e sistema operacional em uso.
- As capturas de tela mostradas neste Guia do Usuário destinam-se apenas para fins ilustrativos. Os textos e valores reais que aparecem na tela podem diferir dos exemplos mostrados neste Guia do Usuário.
- Este manual explica as operações do Screen Receiver usando uma calculadora CASIO série fx-CG. As operações do Screen Receiver são idênticas ao usar uma ClassPad 330 PLUS.

#### Requisitos do Sistema

| Sistemas<br>Operacionais: | Windows XP Home Edition, Windows XP Professional (32 bits), Windows Vista® (32 bits), Windows 7 (32 bits/64 bits), Windows 8 (32 bits/64 bits)<br>Sua configuração de hardware necessita recursos superiores além dos que este sistema operacional recomenda.                                                                               |
|---------------------------|----------------------------------------------------------------------------------------------------|
| Computador:               | Computador com um dos sistemas operacionais Windows pré-instalado<br>(Excluindo computadores com um sistema operacional atualizado e<br>computadores de auto-construção.)                                                                                                    |
| Espaço em disco:          | 100MB para instalação e desinstalação                                                                                                    |
| Observação:               | Os requisitos reais e a funcionalidade do produto podem variar de acordo com a configuração do sistema e do sistema operacional.                                                                                                    |
| Outros:                   | Porta USB para conexão direta. Não conecte através de um hub USB.<br>A tela e o adaptador de vídeo devem suportar resolução de XGA (1024 ×<br>768) ou superior, sistema de cores de 16 bits ou superior.<br>Internet Explorer <sup>®</sup> 6.0 ou superior.<br>Unidade de CD-ROM<br>Adobe <sup>®</sup> Reader <sup>®</sup> 6.0 ou superior. |

#### Observação

- Windows, Windows Vista e Internet Explorer são marcas registradas ou marcas comerciais da Microsoft Corporation nos Estados Unidos e/ou outros países.
- Adobe e Reader são marcas registradas ou marcas comerciais do Adobe Systems Incorporated nos Estados Unidos e/ou outros países.
- Os nomes das empresas e produtos usados aqui são as marcas registradas dos seus respectivos proprietários.
- Observe que os símbolos de marca comercial ™ e marca registrada <sup>®</sup> não são usados no texto deste guia do usuário.

# Índice

| 1. | Instalação e Desinstalação do Screen Receiver4                               |
|----|------------------------------------------------------------------------------|
| 2. | Configuração da Tela6                                                        |
|    | Barra de Menu                                                                |
|    | Barra de Status11                                                            |
| 3. | Uso do Screen Receiver12                                                     |
|    | 3-1 Estabelecimento de uma Conexão Entre Screen Receiver e uma Calculadora12 |
|    | 3-2 Precaução de Operação de Cálculo15                                       |
|    | 3-3 Captura da Tela da Calculadora15                                         |
|    | 3-4 Ativação de uma Janela de Dados Capturados16                             |
|    | 3-5 Cópia do Conteúdo da Janela de Dados Capturados Para a Área de           |
|    | Transferência16                                                              |
|    | 3-6 Gravação de Dados Capturados16                                           |
|    | 3-7 Gravação Automática de Arquivo17                                         |
|    | 3-8 Redimensionar uma Imagem da Tela17                                       |
|    | 3-9 Uso de uma Tela de Calculadora Flutuante19                               |
|    | 3-10 Impressão20                                                             |
|    | 3-11 Menu de Atalho22                                                        |
| 4. | Caixa de Diálogo Tool Options23                                              |
|    | 4-1 Configurações de Gravação de Arguivo                                     |
|    | 4-2 Configurações de Captura23                                               |
| 5. | Tabela de Mensagens de Erro     24                                           |

# 1. Instalação e Desinstalação do Screen Receiver

Esta seção explica como instalar e desinstalar o Screen Receiver.

#### Para instalar o Screen Receiver

#### Observação

- Não instale o Screen Receiver em uma pasta utilizada por outros softwares.
- **1.** Coloque o CD-ROM na unidade do computador.
  - Depois de um breve momento, a tela Utility CD aparecerá no monitor.
- 2. Clique em "Screen Receiver".
- **3.** Clique em "Install". Realize as operações conforme as instruções do texto que aparece na tela.
  - É possível selecionar o idioma da tela, se necessário. Observe, no entanto, que o idioma selecionado aqui se aplica apenas para as telas de instalação. As telas do aplicativo são exibidas apenas em inglês.
- 4. A caixa de diálogo exibida abaixo aparecerá quando a instalação estiver concluída.

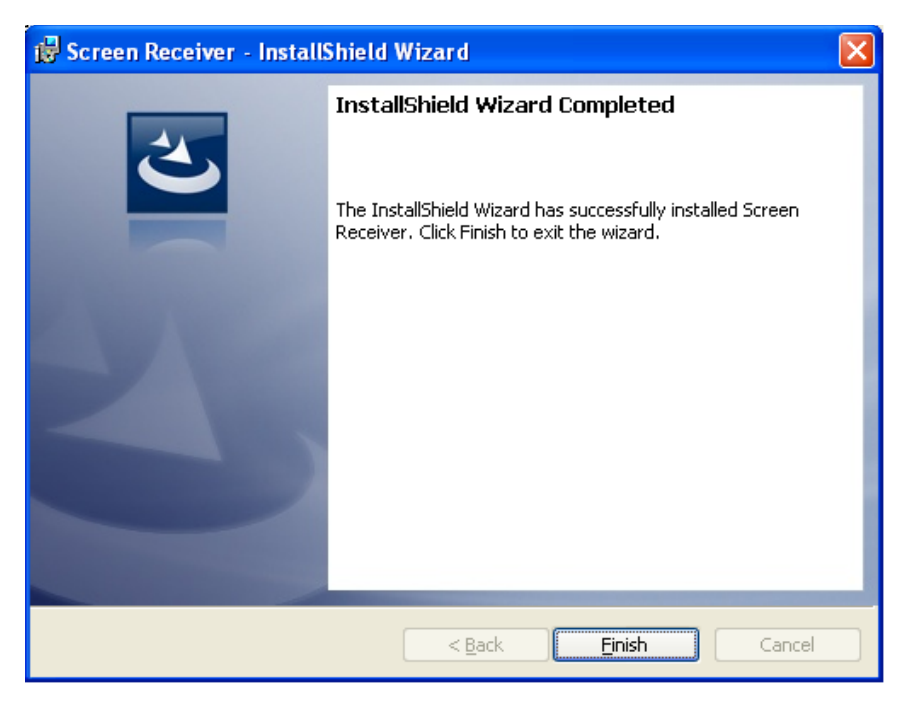

5. Clique no botão [Finish].

Isto termina a instalação.

#### Observação

• A instalação do software colocará um ícone de atalho do "Screen Receiver" na área de trabalho do Windows.

#### Para desinstalar o Screen Receiver

- 1. Exiba o Painel de Controle do Windows.
- 2. Clique em [Adicionar ou Remover Programas].
- 3. Na lista de aplicativos que aparece, selecione "Screen Receiver".
- 4. Clique no botão [Adicionar/Remover].
  - Isto exibirá o assistente de manutenção do programa.
- 5. Clique no botão [Sim].
  - Isto conclui a operação de desinstalação.

#### Para iniciar o Screen Receiver

- 1. Na área de trabalho do computador, clique no ícone do "Screen Receiver".
  - Também é possível iniciar o aplicativo clicando em [Start] [Program] [CASIO] [Screen Receiver] [Screen Receiver].

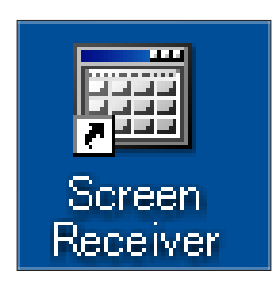

# 2. Configuração da Tela

A seguir é exibida a tela do Screen Receiver.

#### Quando conectado a uma calculadora CASIO série fx-CG

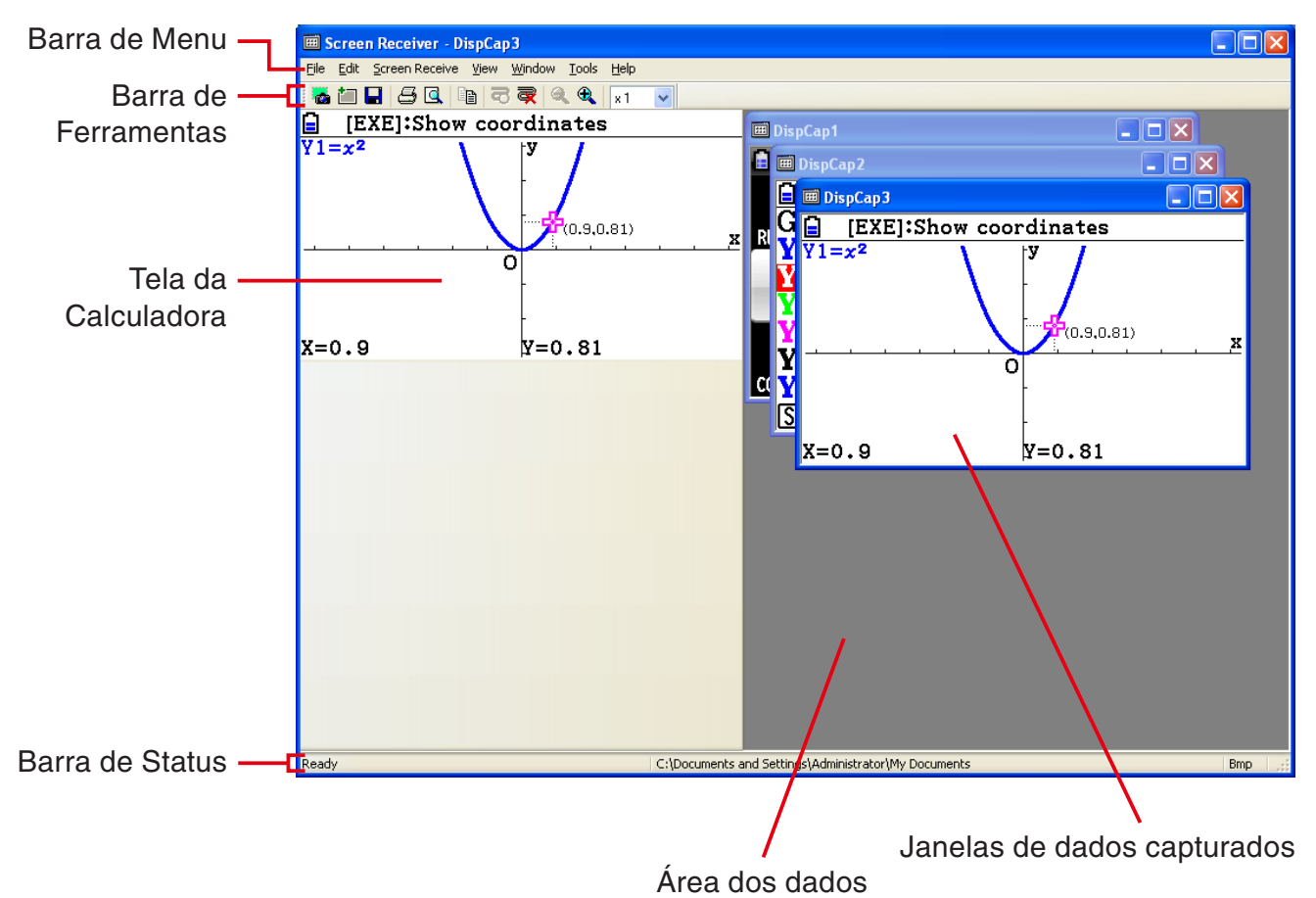

#### Quando conectado à ClassPad 330 PLUS

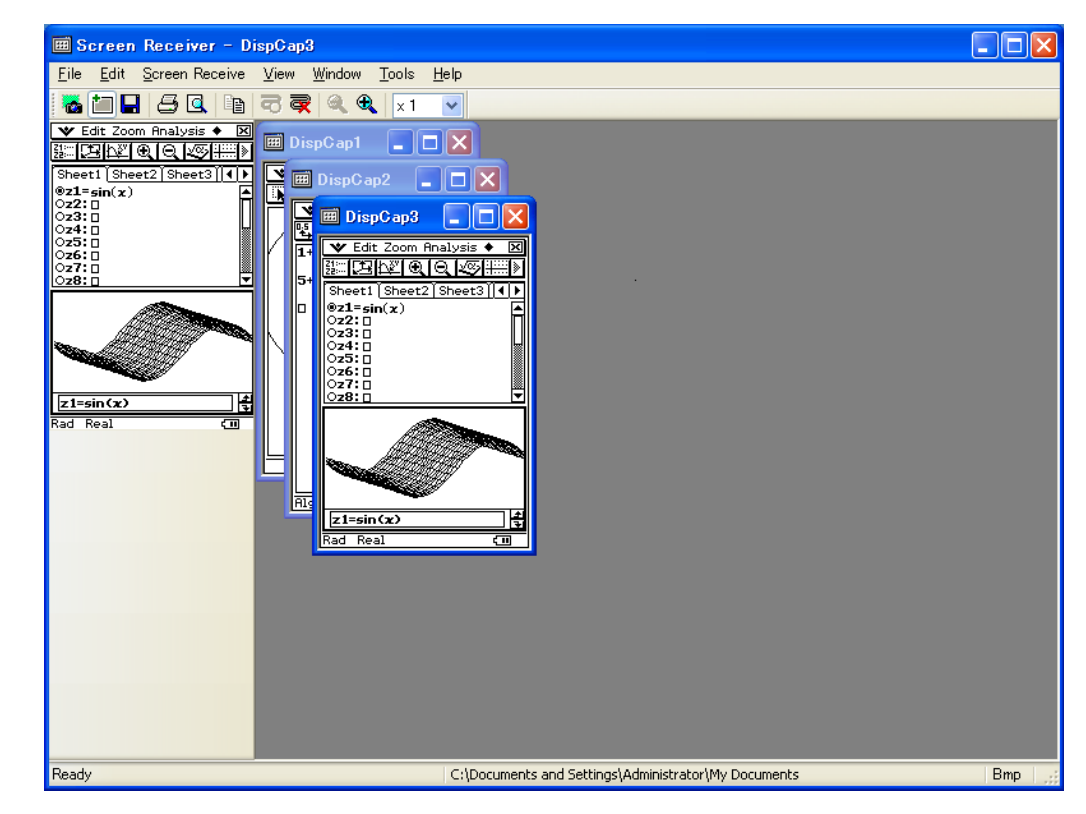

## Barra de Menu

- Esta seção explica a barra de menu do Screen Receiver.
- Se um comando de menu também puder ser executado clicando no botão da barra de ferramentas, o botão da barra de ferramentas aplicável também é fornecido.

#### Menu File

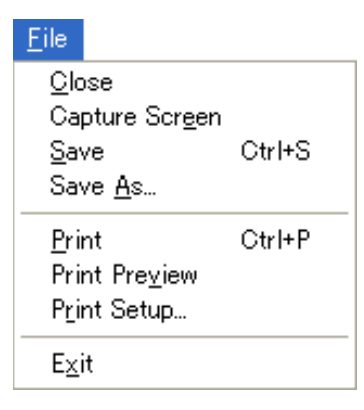

| Menu           | Botão da Barra<br>de Ferramentas | Descrição                                                                                                    |
|----------------|----------------------------------|----------------------------------------------------------------------------------------------------|
| Close          |                                  | Fecha a janela ativa de dados capturados.                                                                    |
| Capture Screen | -                                | Captura a tela da calculadora. Cada captura adiciona<br>uma tela de captura para a área de dados capturados. |
| Save           |                                  | Salva o conteúdo da janela ativa de captura de dados, substituindo os dados existentes.                      |
| Save As        |                                  | Salva o conteúdo dos dados de captura da janela ativa com um novo nome de arquivo.                           |
| Print          | 5                                | Imprime o conteúdo da janela ativa dados capturados.                                                         |
| Print Preview  | <u>a</u>                         | Exibe uma pré-visualização da imagem de impressão.                                                           |
| Print Setup    |                                  | Exibe a caixa de diálogo da configuração de impressão.                                                       |
| Exit           |                                  | Sai do Screen Receiver.                                                                                      |

Menu Edit

Edit Copy Ctrl+C

| Menu | Botão da Barra<br>de Ferramentas | Descrição                                                                          |
|------|----------------------------------|------------------------------------------------------------------------------------|
| Сору |                                  | Copia o conteúdo da janela ativa de dados capturados para a área de transferência. |

#### Menu Screen Receive

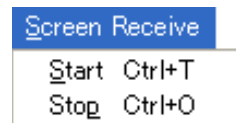

| Menu  | Botão da Barra<br>de Ferramentas | Descrição                                                                                                   |
|-------|----------------------------------|----------------------------------------------------------------------------------------------------|
| Start | 5                                | Estabelece uma conexão entre o Screen Receiver e uma calculadora e exibe o conteúdo da tela da calculadora. |
| Stop  | R                                | Termina a conexão entre o Screen Receiver e a calculadora.                                                  |

#### Menu View

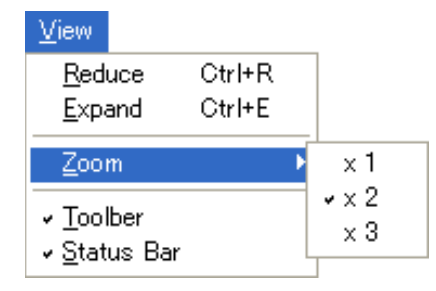

| Menu       | Submenu | Botão da Barra<br>de Ferramentas | Descrição                                                                       |
|------------|---------|----------------------------------|---------------------------------------------------------------------------------|
| Reduce     |         |                                  | Reduz o tamanho do conteúdo da janela ativa de dados capturados.                |
| Expand     |         | <b>E</b>                         | Expande o tamanho do conteúdo da janela ativa de dados capturados.              |
| Zoom       | × 1     |                                  | Exibe o conteúdo da janela ativa de dados capturados em seu tamanho real.       |
|            | × 2     |                                  | Exibe o conteúdo da janela ativa de dados capturados em 2X seu tamanho real.    |
|            | × 3     |                                  | Exibe o conteúdo da janela ativa de dados<br>capturados em 3X seu tamanho real. |
| Toolbar    |         |                                  | Alterna a exibição ativa/inativa da barra de ferramentas.                       |
| Status Bar |         |                                  | Alterna a exibição ativa/inativa da barra de status.                            |

#### Menu Window

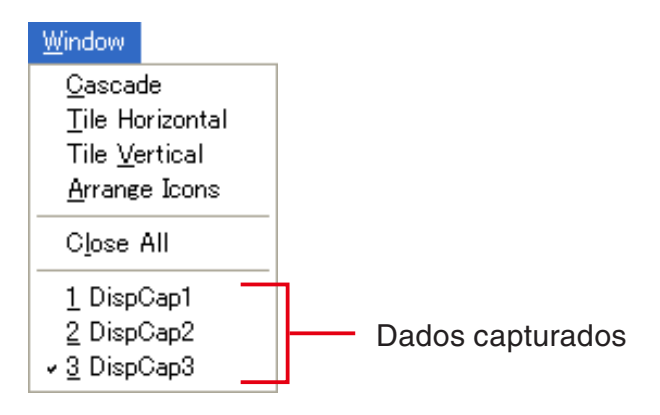

| Menu               | Descrição                                                   |
|--------------------|-------------------------------------------------------------|
| Cascade            | Empilha janelas de dados capturados.                        |
| Tile Horizontal    | Organiza de modo horizontal as janelas de dados capturados. |
| Tile Vertical      | Organiza de modo vertical as janelas de dados capturados.   |
| Arrange Icons      | Exibe janelas de dados capturados como ícones.              |
| Close All          | Fecha todas as janelas de dados capturados.                 |
| (Dados capturados) | Mostra os nomes dos dados capturados exibidos.              |

#### Menu Tools

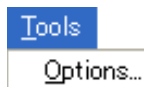

| Menu    | Descrição                                                           |
|---------|---------------------------------------------------------------------|
| Options | Exibe uma caixa de diálogo para definir as configurações opcionais. |

Menu Help

Help Manual License About F1

| Menu    | Descrição                                     |
|---------|-----------------------------------------------|
| Manual  | Exibe o Guia do Usuário do Screen Receiver.   |
| License | Exibe o contrato de licença de usuário final. |
| About   | Exibe informações da versão.                  |

## Barra de Status

| Copies the selected data to the clipborad. | C:\Documents and Settings\Administrator\My Documents | Bmp 🚙        |
|--------------------------------------------|------------------------------------------------------|--------------|
|                                            |                                                      |              |
|                                            |                                                      | ( <b>3</b> ) |
| $\bigcirc$                                 | $\langle \mathcal{L} \rangle$                        | 3            |

- ① O texto de ajuda é exibido aqui.
- ② Pasta onde os dados capturados são armazenados
- ③ Extensão de nome de arquivos de dados capturados

# 3. Uso do Screen Receiver

## 3-1 Estabelecimento de uma Conexão Entre Screen Receiver e uma Calculadora

#### Importante!

- Não conecte a calculadora no computador antes de iniciar o Screen Receiver. Inicie o Screen Receiver primeiro.
- **1.** Inicie o Screen Receiver.
- 2. Use o cabo USB que acompanha a calculadora para conectá-la ao seu computador.
  - Isto exibirá a caixa de diálogo mostrada abaixo.

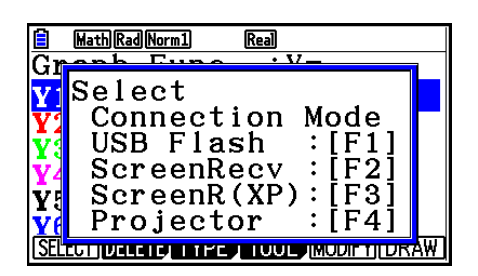

Série fx-CG

|     | Status                | х |  |  |  |  |  |  |
|-----|-----------------------|---|--|--|--|--|--|--|
| Sel | elect Connection Mode |   |  |  |  |  |  |  |
|     |                       |   |  |  |  |  |  |  |
| 1.  | USB Flash             |   |  |  |  |  |  |  |
| 2.  | Screen Receiver       |   |  |  |  |  |  |  |
| з.  | Screen Receiver(XP)   | ) |  |  |  |  |  |  |
| 4.  | Projector             |   |  |  |  |  |  |  |
| 5.  | Cancel                |   |  |  |  |  |  |  |
|     |                       | - |  |  |  |  |  |  |

ClassPad 330 PLUS

*3.* Série fx-CG:

Para usuário do Windows XP: pressione F3.

Para usuário do Windows Vista e posterior: pressione F2.

#### ClassPad 330 PLUS:

Para usuário do Windows XP: toque em [Screen Receiver(XP)], ou pressione a tecla 3. Para usuário do Windows Vista e posterior: toque em [Screen Receiver], ou pressione a tecla 2.

• Isto exibirá a caixa de diálogo mostrada abaixo.

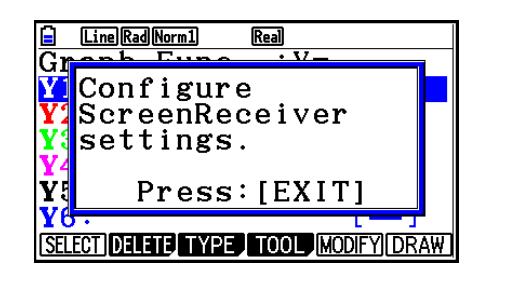

Série fx-CG

| Statu <del>s</del> X                  |
|---------------------------------------|
| Configure ScreenReceiver<br>settings. |
| ОК                                    |

ClassPad 330 PLUS

#### • Usuários de Windows XP

Se esta for a primeira vez que a calculadora é ligada ao computador, aplique o seguinte procedimento para instalar o driver USB.

3-1. Quando a calculadora é conectada a um computador com Windows XP, o monitor do computador mostra a seguinte tela.

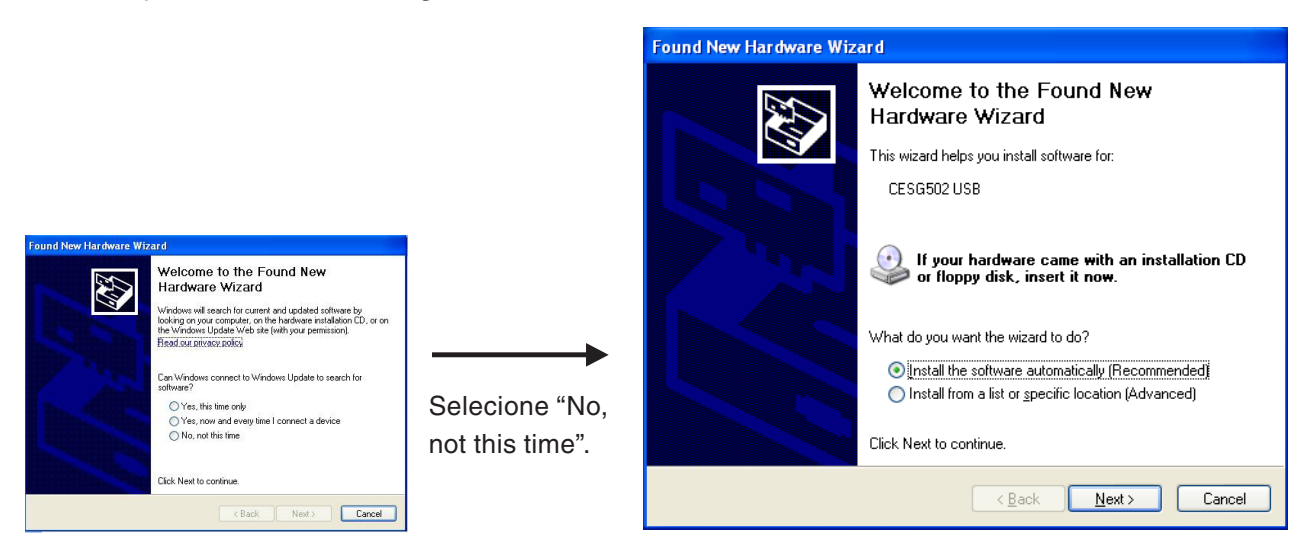

3-2. Selecione "Install the software automatically (Recommended)" e, em seguida, clique em [Next].

| Har dwa | re Installation                                                                                                    |
|---------|----------------------------------------------------------------------------------------------------|
|         | The software you are installing for this hardware:<br>CESG502 USB<br>has not passed Windows Logo testing to verify its compatibility<br>with Windows XP. (Tell me why this testing is important.)<br>Continuing your installation of this software may impair<br>or destabilize the correct operation of your system<br>either immediately or in the future. Microsoft strongly<br>recommends that you stop this installation now and<br>contact the hardware vendor for software that has<br>passed Windows Logo testing. |
|         | Continue Anyway STOP Installation                                                                                                    |

3-3. Não se preocupe ao aparecer uma mensagem informando que o software não passou no "Windows Logo Test". Basta clicar em [Continue Anyway] e continuar instalação.

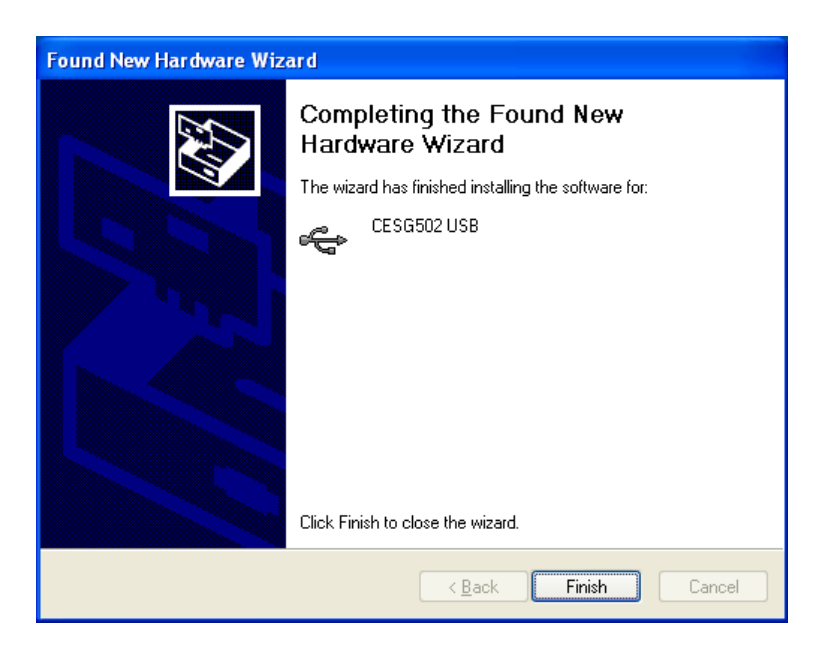

3-4. Clique em [Finish].

**4.** Série fx-CG: Pressione EXIT.

ClassPad 330 PLUS: Toque em [OK].

• Isto estabelece automaticamente uma conexão entre o Screen Receiver e a calculadora, e exibe a tela da calculadora na janela do Screen Receiver. Antes de qualquer operação, espere até que a tela da calculadora apareça na janela do Screen Receiver.

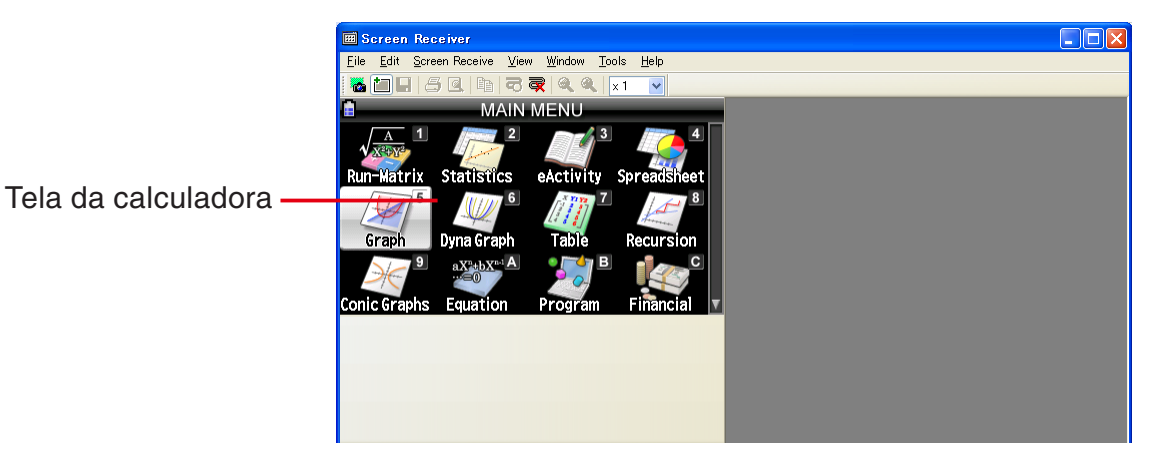

5. Realize as operações que deseja na calculadora.

• A tela da calculadora exibida pelo Screen Receiver mudará em tempo real conforme executa operações na calculadora.

6. Para terminar a conexão entre o Screen Receiver e a calculadora, clique em  $\overline{\mathbf{q}}$ 

Z Desconecte o cabo USB do computador e da calculadora.

#### Observação

• Se a conexão entre o Screen Receiver e a calculadora terminar por algum motivo, clique em para reconectar.

## 3-2 Precaução de Operação de Cálculo

- O modo como as figuras são desenhadas e o cursor se move na tela do Screen Receiver pode não corresponder exatamente ao que aparece na tela da calculadora.
- Atenção usuários do Windows Vista e posterior
   A calculadora não suporta as operações abaixo enquanto houver uma conexão entre a calculadora e o Screen Receiver.
  - Excluir arquivo
  - Criar ou renomear pasta
  - Cópia de segurança
  - Otimização
  - Operações de redefinição (Add-In, Storage Memory, Add-In&Storage, Main&Storage, Initialize All, Language File)

O Screen Receiver não exibirá a tela da calculadora enquanto a calculadora estiver realizando uma operação para salvar um arquivo. A tela da calculadora será exibida depois da conclusão da operação de salvar arquivo.

## 3-3 Captura da Tela da Calculadora

1. Execute a operação necessária na calculadora para exibir a tela que deseja capturar.

- 2. Clique em 📷
  - Isto exibe os dados capturados.

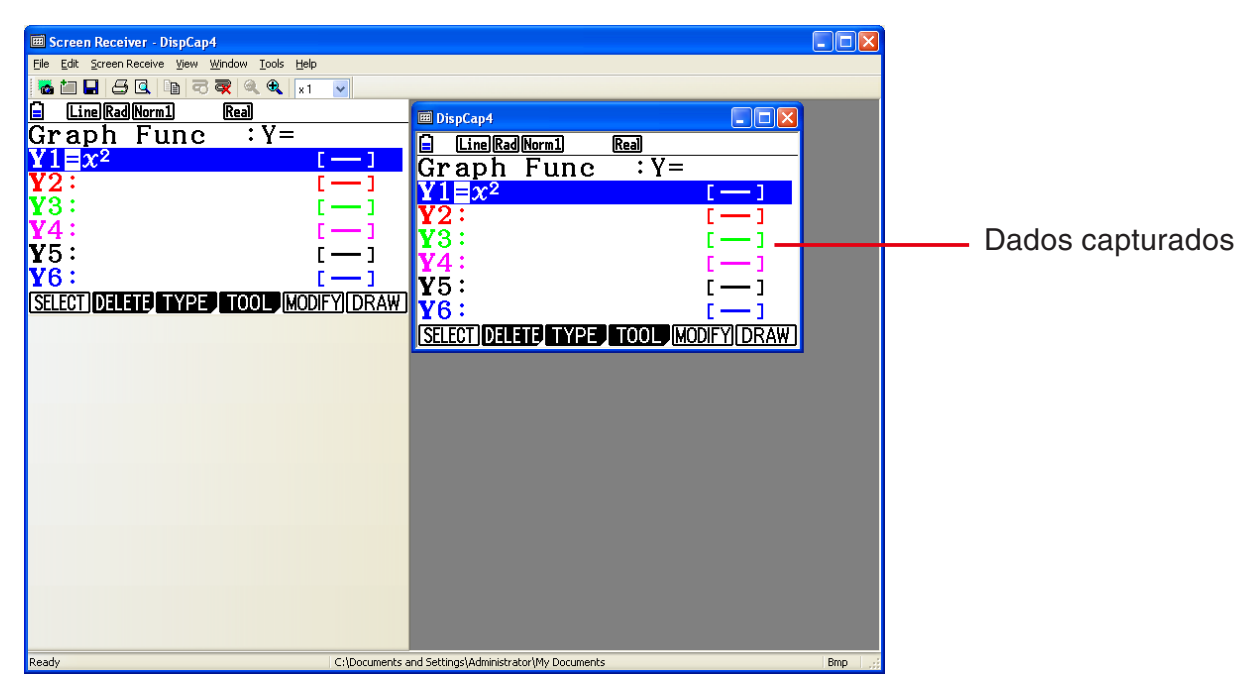

3. Repita as etapas 1 e 2 para capturar outras telas, se desejar.

#### Observação

 É possível colocar uma moldura em torno dos dados capturados clicando em 1. Cada clique alterna entre dados com ou sem moldura. Para mais informações, consulte "4-2 Configurações de Captura" (página Po-23).

#### 3-4 Ativação de uma Janela de Dados Capturados

Clicar em uma janela de dados capturados torna a janela ativa.

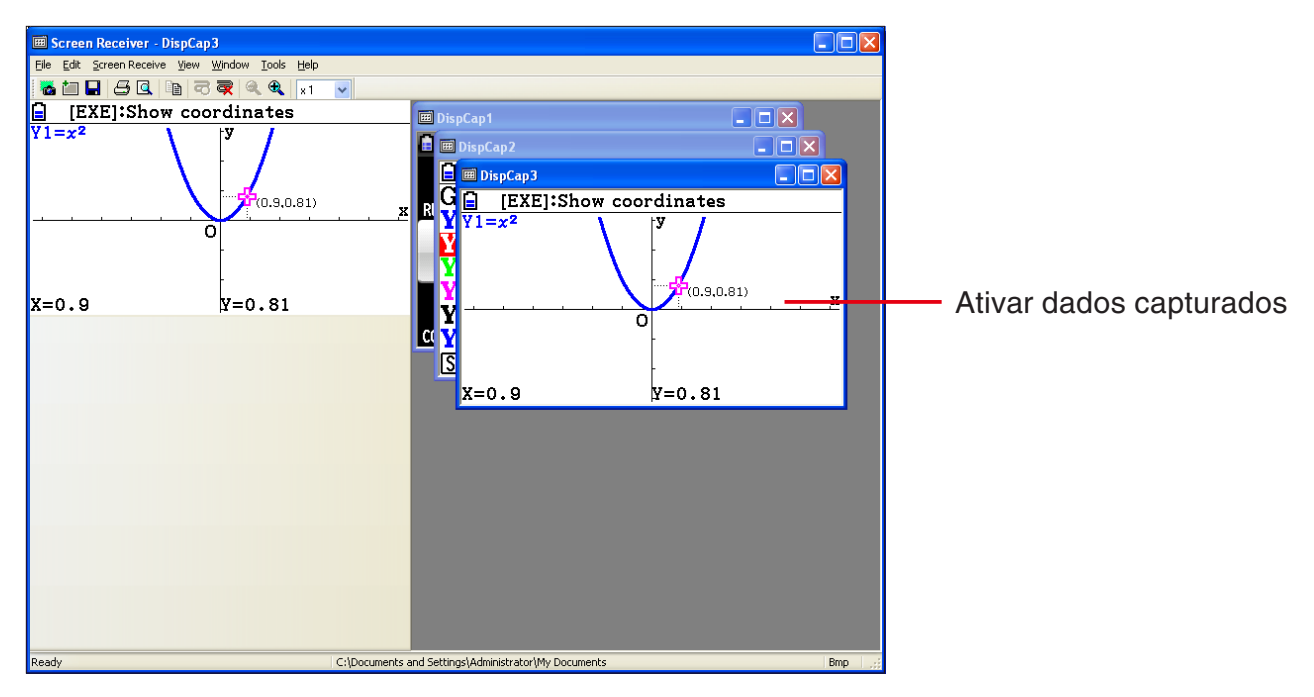

#### Observação

- Apenas uma janela de dados capturados pode estar ativa por vez.
- Para ampliar, copiar, salvar ou imprimir o conteúdo de uma janela de dados capturados, primeiro deve tornar a janela ativa.

### 3-5 Cópia do Conteúdo da Janela de Dados Capturados Para a Área de Transferência

- **1.** Faça com que a janela de dados capturados que contém os dados desejados copie a janela ativa.
- 2. Clique em 📴 para copiar os dados capturados para a área de transferência.

## 3-6 Gravação de Dados Capturados

Faça com que a janela de dados capturados que contém os dados desejados salve a janela ativa e clique em **[]**.

#### Observação

- Aos dados capturados salvos é automaticamente atribuído um nome de arquivo no seguinte formato: DispCapXX. XXX.
- O formato de arquivo (bmp, jpg, png) e a pasta de armazenamento estão de acordo com as definições descritas em "4-1 Configurações de Gravação de Arquivo" (página Po-23).
- É possível usar o comando [Save As] no menu [File] para salvar o arquivo com um nome diferente.

## 3-7 Gravação Automática de Arquivo

A tentativa de sair do Screen Receiver enquanto houver dados capturados não salvos fará com que a caixa de diálogo mostrada abaixo seja exibida.

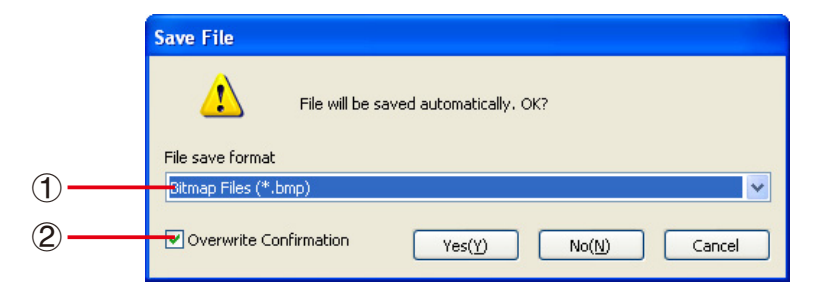

- ① Especifica o formato para o arquivo salvo. É possível selecionar bmp, jpg ou png.
- ② Se já houver um arquivo com o mesmo nome que determinar, esta opção especifica se a versão mais antiga deve ser ou não substituída por uma nova.

## 3-8 Redimensionar uma Imagem da Tela

#### Para redimensionar a tela da calculadora

Clique com o botão direito do mouse na tela da calculadora. Clique em [Zoom] no menu de atalho que é exibido e selecione o fator zoom.

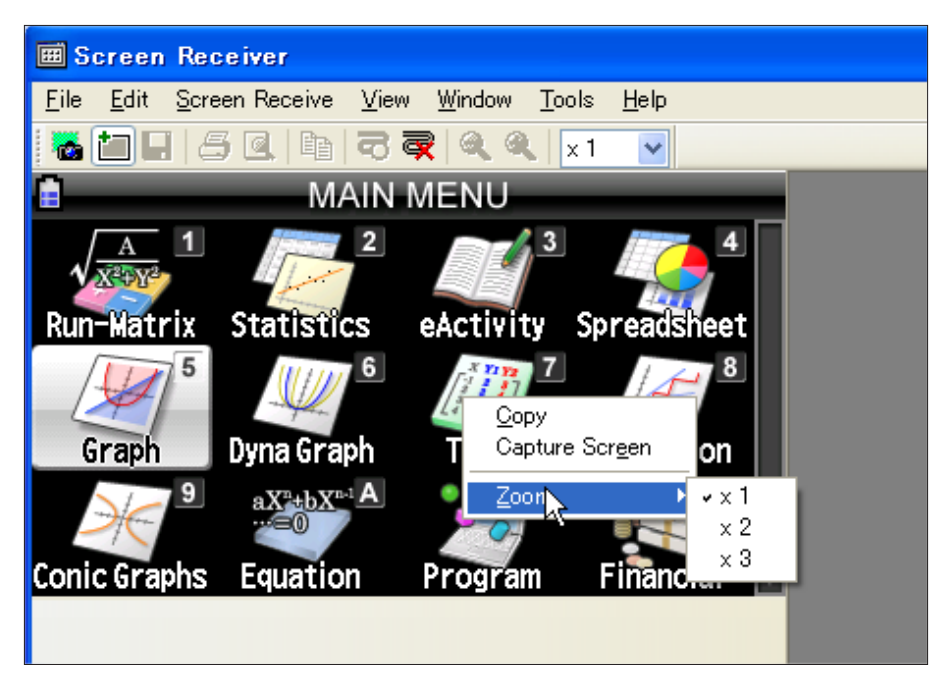

#### Para redimensionar a tela da calculadora ao capturá-la

Na barra de ferramentas, clique no botão de seta para baixo da caixa de zoom. No menu que é exibido selecione um fator de zoom.

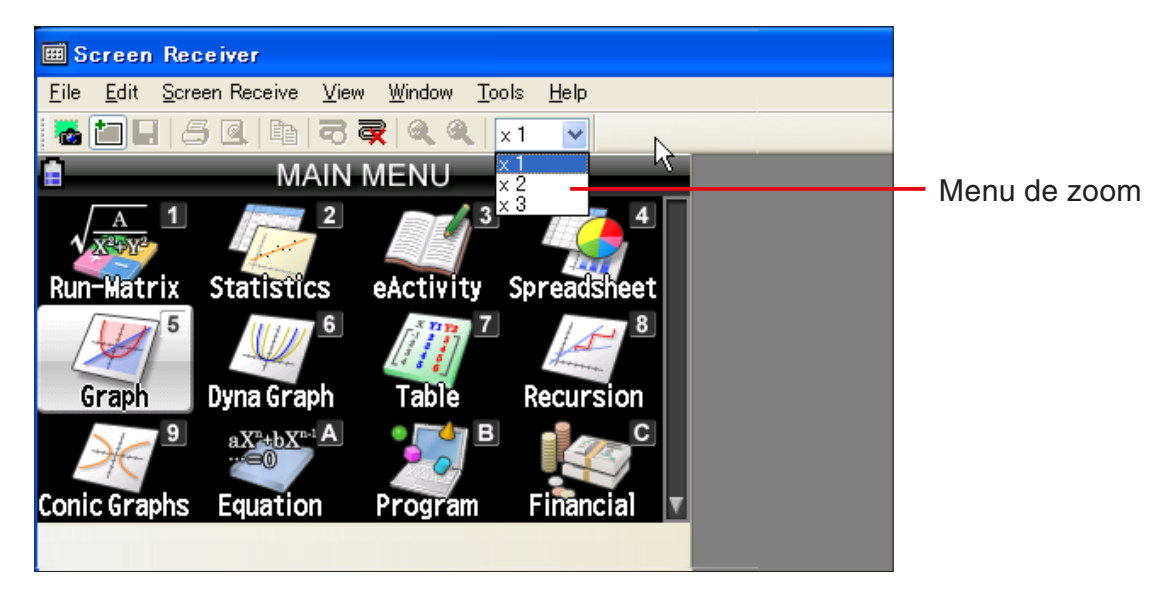

#### Para redimensionar os dados capturados

Faça com que a janela de dados capturados que contém os dados desejado redimensione a janela ativa e clique em 🔍 ou 🔍 É possível selecionar um dos três tamanhos.

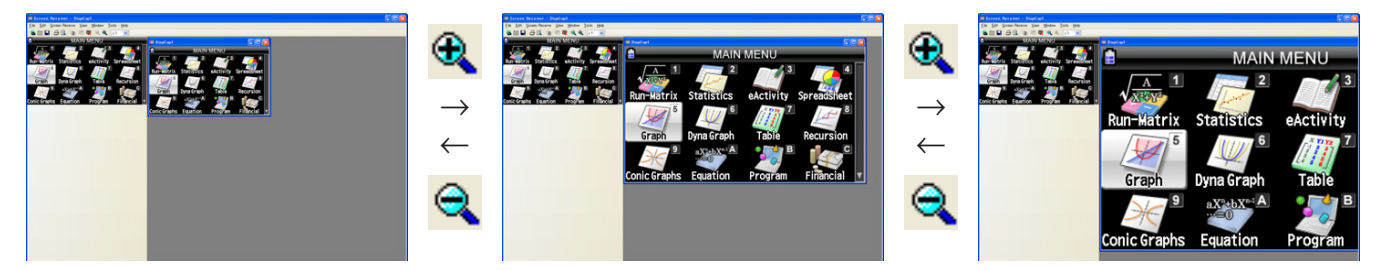

Também é possível redimensionar, selecionando um fator de zoom com o comando [Zoom] no menu [View].

### 3-9 Uso de uma Tela de Calculadora Flutuante

É possível exibir a tela da calculadora em sua própria janela que está separada da janela do Screen Receiver.

#### Para tornar a tela da calculadora uma tela flutuante

- 1. Clique duas vezes na tela da calculadora.
- 2. Arraste a tela da calculadora para o local desejado, dentro ou fora da janela do Screen Receiver.

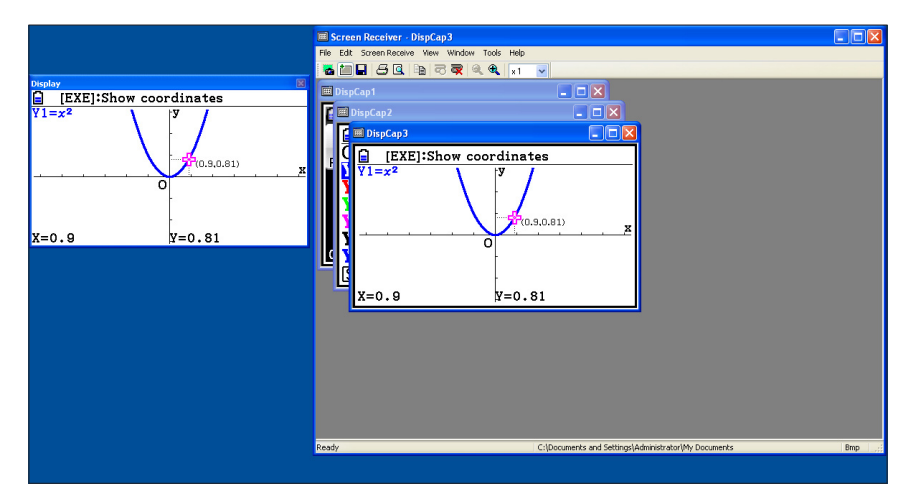

#### Para retornar uma tela flutuante da calculadora para a janela do Screen Receiver

- Clique duas vezes na tela flutuante da calculadora.
- Arraste a tela da calculadora de volta para o lado esquerdo da janela do Screen Receiver.

#### Importante!

• É possível retornar uma tela flutuante calculadora apenas para o lado esquerdo da janela do Screen Receiver. Não funciona arrastar para o lado superior, inferior ou direita da janela principal.

### 3-10 Impressão

- É possível imprimir o conteúdo de uma janela de dados capturados, se quiser.
- **1.** Faça com que a janela de dados capturados que contém os dados desejados imprima a janela ativa
- 2. Clique em 📇. Isto exibirá a caixa de diálogo Print.

| ? 🔀     |
|---------|
|         |
| erties  |
|         |
|         |
| to file |
| tome    |
|         |
| 1 🜲     |
|         |
|         |
|         |
| Cancel  |
|         |

**3.** Clique em [OK] para começar a impressão.

#### Importante!

- Apenas o conteúdo no momento da janela ativa dos dados capturados podem ser impressos. Não é possível imprimir o conteúdo de várias janelas de dados capturados com uma operação de impressão única.
- As imagens são impressas de acordo com a definição da largura do tamanho de papel selecionado na caixa de diálogo Print.

#### Pré-visualização da Impressão

• Clique em 🔯 para exibir a janela de pré-visualização da impressão.

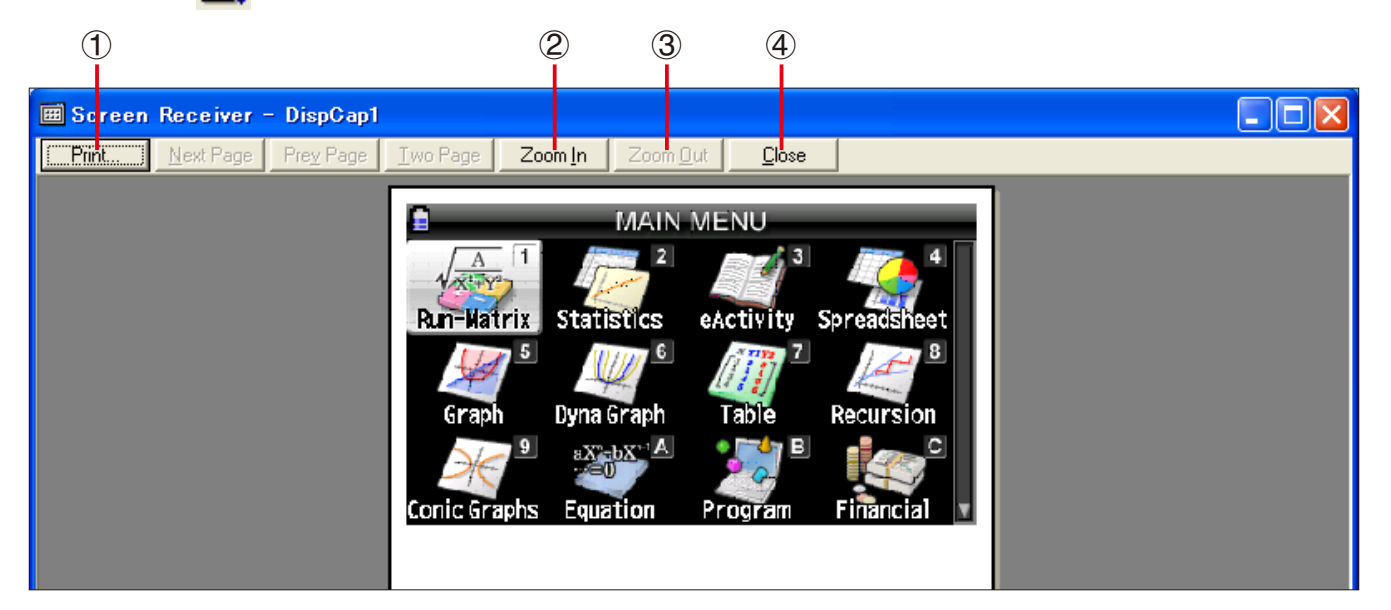

- 1) Exibe a caixa de diálogo Print.
- 2 Amplia a visualização da imagem.
- ③ Reduza o tamanho da imagem de pré-visualização.
- ④ Fecha a imagem da janela de pré-visualização da impressão.

#### Caixa de Diálogo Print Setup

• Selecionar [Print Setup] no menu [File] faz com que a caixa de diálogo Print Setup seja exibida.

| Print Setu | p                        | ? 🛛         |
|------------|--------------------------|-------------|
| Printer-   |                          |             |
| Name:      | AGFA-AccuSet v52.3       | Properties  |
| Status:    | Ready                    |             |
| Type:      | AGEA-AccuSet v52.3       |             |
| Where:     | LPT1:                    |             |
| Comment    | :                        |             |
| Paper      |                          | Orientation |
| Size:      | Letter                   | Ortrait     |
|            |                          | A           |
| Source:    | Automatically Select 🛛 👻 | Landscape   |
|            |                          |             |
| Network    |                          | OK Cancel   |

## 3-11 Menu de Atalho

Clicar com o botão direito do mouse na tela da calculadora ou em uma janela de dados capturados fará com que seja exibido o menu de atalho abaixo.

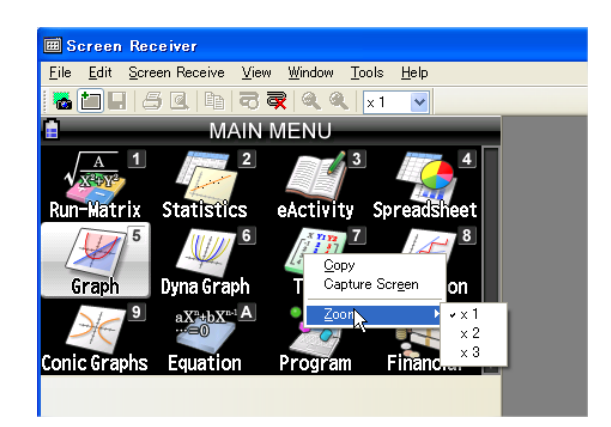

Tela da calculadora

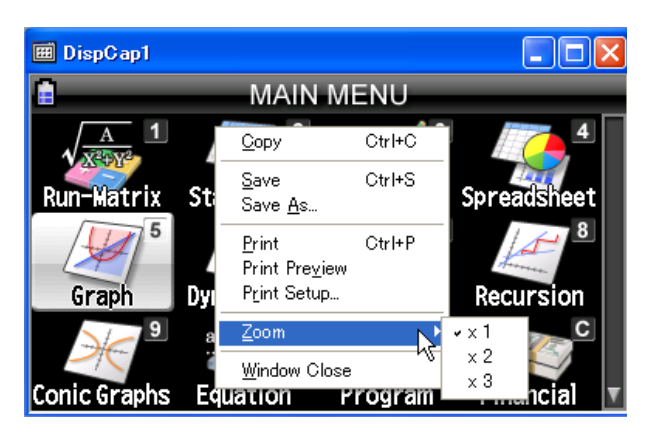

Dados capturados

# 4. Caixa de Diálogo Tool Options

## 4-1 Configurações de Gravação de Arquivo

|   | Tool Options 🔀                            |
|---|-------------------------------------------|
|   | File Capture                              |
|   | File save format<br>Select a file format. |
| 1 | ● Empl                                    |
|   | Data folder                               |
|   | Specify folder to store data.             |
| 2 |                                           |
|   | OK Cancel                                 |

- ① Extensão de nome de arquivos de dados capturados
- 2 Pasta de armazenamento

## 4-2 Configurações de Captura

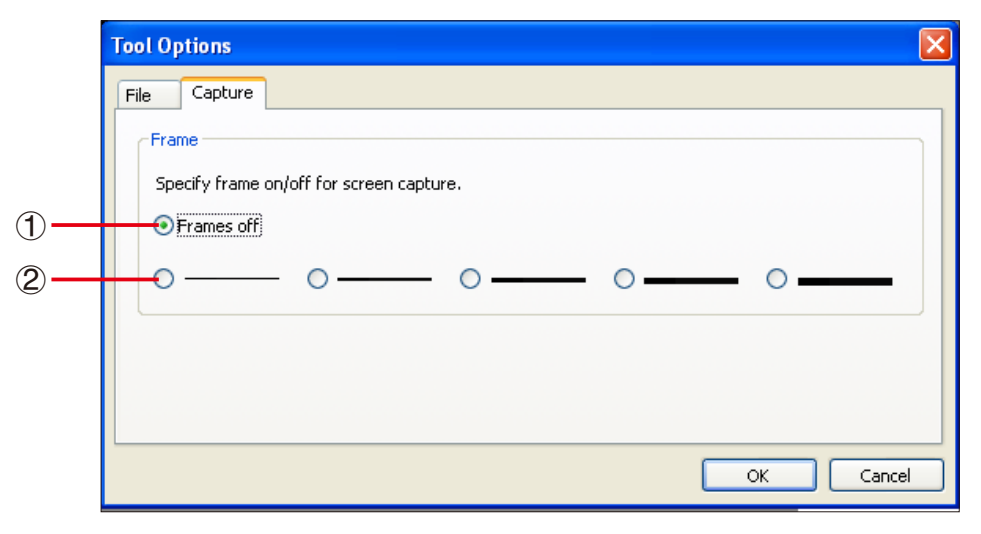

- ① Especifica imagens de telas capturadas sem moldura
- (2) Especifica imagens de telas capturadas com moldura e a espessura desta.
   Exemplo de dados capturados

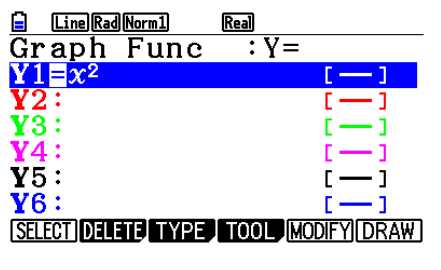

Sem moldura

| Line Rad Norm1       | Real              |
|----------------------|-------------------|
| Graph Func           | : Y=              |
| $\mathbf{Y}_1 = x^2$ | []                |
| <b>Y</b> 2:          | [-]               |
| <b>Y</b> 3:          | []                |
| <b>Y</b> 4:          | []                |
| <b>Y</b> 5:          | []                |
| <b>Y</b> 6:          | []                |
| SELECT DELETE, TYPE  | TOOL MODIFY! DRAW |

Com moldura

# 5. Tabela de Mensagens de Erro

| Mensagens                                                                                                    | Descrição                                                                                            | Solução                                                                                                    |
|----------------------------------------------------------------------------------------------------|----------------------------------------------------------------------------------------------------|----------------------------------------------------------------------------------------------------|
| A problem occurred while<br>writing file <file name="">.<br/>The disk being written to may<br/>be damaged or may not exist.<br/>Check the disk and try again.</file>                                                                                                    | Ocorreu um problema<br>durante a gravação de um<br>disco.                                            | Verifique se há corrupção<br>de dados no disco e confira<br>se este existe. Depois tente<br>novamente.                                                               |
| A problem occurred while<br>launching the manual (***.pdf)<br>viewer.<br>Download the viewer from the<br>site below and reinstall it.<br>http://get.adobe.com/reader/<br>otherversions/                                                                                                    | Ocorreu um problema<br>durante a inicialização do<br>visualizador manual.                            | Baixe e instale um novo<br>visualizador em<br><u>http://get.adobe.com/reader/</u><br><u>otherversions/</u> .                                                         |
| The path and/or filename<br>exceeds the maximum length<br>allowed by your Windows<br>operating system.                                                                                                    | O número de letras no<br>caminho ou nome do arquivo<br>especificado excede o limite<br>permitido.    | Encurte o caminho<br>especificado ou o nome do<br>arquivo.                                                                                                    |
| A connection could not be<br>established.<br>Either the calculator is not<br>connected or the connected<br>calculator is not in the Screen<br>Receiver Mode.<br>Correct the problem and try<br>again.<br>For details, select the<br>following on the menu bar:<br>Help - Manual, or refer to the<br>Screen Receiver user's guide. | Uma operação de<br>comunicação de dados foi<br>iniciada enquanto o cabo<br>USB não estava conectado. | Verifique se há conexão<br>apropriada da calculadora<br>para o computador. Depois<br>tente novamente.<br>Consulte "3. Uso do Screen<br>Receiver" para mais detalhes. |
| A problem occurred during<br>communication.<br>Disconnect the USB cable,<br>check the setup of the<br>calculator, and try again.<br>For details, select the<br>following on the menu bar:<br>Help - Manual, or refer to the<br>Screen Receiver user's guide.                                                                      | Algum problema ocorreu<br>durante a comunicação de<br>dados.                                         | Desconecte o cabo USB<br>e verifique a configuração<br>do cálculo. Depois tente<br>novamente.<br>Consulte "3. Uso do Screen<br>Receiver" para mais detalhes.         |

| Mensagens                                                                                                    | Descrição                                                                    | Solução                                                                                                    |
|----------------------------------------------------------------------------------------------------|------------------------------------------------------------------------------|----------------------------------------------------------------------------------------------------|
| <ul> <li>The image could not be sent from the calculator.</li> <li>(1) Try pressing a key on the calculator.</li> <li>(2) Check to make sure that the calculator is in the Screen Receiver Mode.</li> <li>If the screen is not sent after you perform the above steps, disconnect the USB cable and check the calculator setup. Next, reconnect and try again.</li> <li>For details, select the following on the menu bar: Help - Manual, or refer to the Screen Receiver user's guide.</li> </ul>                                | A imagem da tela da<br>calculadora não pode ser<br>enviada por algum motivo. | Siga as etapas exibidas na<br>tela e tente novamente.<br>Consulte "3. Uso do Screen<br>Receiver" para mais detalhes. |
| The connection has been<br>broken for some reason and<br>is being restored.<br>If data communication does<br>not resume after some<br>time, perform the operation<br>described below.<br>Try pressing a key on the<br>calculator. If the screen is<br>not sent after you perform<br>the above steps, disconnect<br>the USB cable and check<br>the calculator setup. Next,<br>reconnect and try again.<br>For details, select the<br>following on the menu bar:<br>Help - Manual, or refer to the<br>Screen Receiver user's guide. |                                                                              | Siga as etapas exibidas na<br>tela e tente novamente.                                                                |
| The application is already<br>running.<br>Another user may already be<br>using the application.                                                                                                    | Outro usuário está usando o<br>Screen Receiver.                              | Aguarde até que o outro<br>usuário encerre o Screen<br>Receiver.                                                     |

# **CASIO**<sub>®</sub>

# CASIO COMPUTER CO., LTD.

6-2, Hon-machi 1-chome Shibuya-ku, Tokyo 151-8543, Japan